# Firepower Migration Toolを使用したASAコンフ ィギュレーションファイルからのFTDの設定

## 内容

概要 <u>前提条件</u> <u>要件</u> <u>使用するコンポーネント</u> <u>背景説明</u> <u>設定</u> 確認 <u>Firepower移行ツールに関連する既知のバグ</u> 関連情報

### 概要

このドキュメントでは、FPR4145での適応型セキュリティアプライアンス(ASA)からFirepower Threat Defense(FTD)への移行の例について説明します。

## 前提条件

### 要件

次の項目に関する知識があることが推奨されます。

- ASAに関する基礎知識
- Firepower Management Center(FMC)およびFTDに関する知識

### 使用するコンポーネント

このドキュメントの情報は、次のソフトウェアとハードウェアのバージョンに基づいています。

- ASA バージョン 9.12(2)
- FTDバージョン6.7.0
- FMCバージョン6.7.0
- Firepower Migration Tool $\mathcal{N} \mathcal{V} = \mathcal{V} 2.5.0$

このドキュメントの情報は、特定のラボ環境にあるデバイスに基づいて作成されました。このド キュメントで使用するすべてのデバイスは、初期(デフォルト)設定の状態から起動しています 。本稼働中のネットワークでは、各コマンドによって起こる可能性がある影響を十分確認してく ださい。

## 背景説明

ASA構成ファイルを.cfgまたは**.txt形式**でエクスポ**ートし**ます。FMCは、FTDが登録された状態で 導入する必要があります。

## 設定

1.図に示すように、<u>software.cisco.com</u>からFirepower Migration Toolをダウンロードします。

| cisco                       | Products & Services          | Support    | How to Buy                                                                                                    | Training & Events                                                       | Partners                           | Employees            |                                                                            | Carol D'So                            | 0 0 <mark>0</mark> 0 0 |
|-----------------------------|------------------------------|------------|----------------------------------------------------------------------------------------------------|-------------------------------------------------------------------------|------------------------------------|----------------------|----------------------------------------------------------------------------|---------------------------------------|------------------------|
| Softw                       | <b>are</b> Down              | load       |                                                                                                    |                                                                         |                                    |                      |                                                                            |                                       |                        |
| Downloads Hom               | e / Security / Firewalls /   | Next-Gener | ation Firewalls (NGFV                                                                                              | V) / Firepower NGPW V                                                   | roual / Firepowe                   | Migration Tool (F    | MT)- 2.5.0                                                                 |                                       |                        |
| Q. Search                   | and All Collapse All )<br>Se | )          | Firepow<br>Release 2.5.                                                                                            | er NGFW V                                                               | irtual                             |                      | Related Links<br>Open Source<br>Release Notes for 3<br>Install and Upgrade | and Documentatio<br>2.5.0<br>e Guides | n                      |
| All Release                 |                              | ~          |                                                                                                    |                                                                         |                                    |                      |                                                                            |                                       |                        |
| 2<br>25.0<br>2.4.1<br>2.4.0 |                              | ~          | File Information<br>The extractor will<br>configurations will<br>Migration Tool.<br>FMT-CP-Config-Ex<br>Advisories | be used to extract c<br>hich will be used as a<br>tractor_v2.5-6263.exe | heckpoint devi<br>n input to Firep | ce-specific<br>iower | Release Date<br>15-Nov-2021                                                | Size<br>9.83 MB                       | ±₩∎                    |
| 2.3.5                       |                              |            | Firepower Migratio                                                                                                 | ion Tool 2.5 for Mac<br>n_Tool_v2.5-6263.com                            | nand                               |                      | 15-Nov-2021                                                                | 34.05 MB                              | ±₩∎                    |
|                             |                              |            | Firepower Migratio<br>Firepower_Migratio<br>Advisories C                                                           | ion Tool 2.5 for Wind<br>n_Tool_v2.5-6263.exe                           | ows                                |                      | 15-Nov-2021                                                                | 34.73 MB                              | ±₩∎                    |

2. Firepower Migration Toolのガイドラインと制限セクションの要件を確認し、確認します。

3.大規模な構成ファイルを移行する場合は、システムが移行プッシュ中にスリープ状態にならな いようにスリープ設定を構成します。

3.1. Windowsの場合は、コントロールパネルの[電源オプション]に移動します。現在の電源プ**ラン** の横にある[プラン設定の変更]をクリックします。変更コンピュータをスリープ状態に設定して Neverに変更します。[変更の保存]をクリックします。

3.2. MACの場合は、[システム設**定] > [省エネ**ルギー]に移動します。ディスプレイがオフのときに コンピュータが自動的にスリープ状態にならないようにボックスをオンにし、[**Turn Display Off** afterスライダを[Never]にドラッグします。

**注**:MACユーザーがダウンロードしたファイルを開こうとすると、この警告ダイアログが 表示されます。これを無視して、ステップ4 Aに従います。

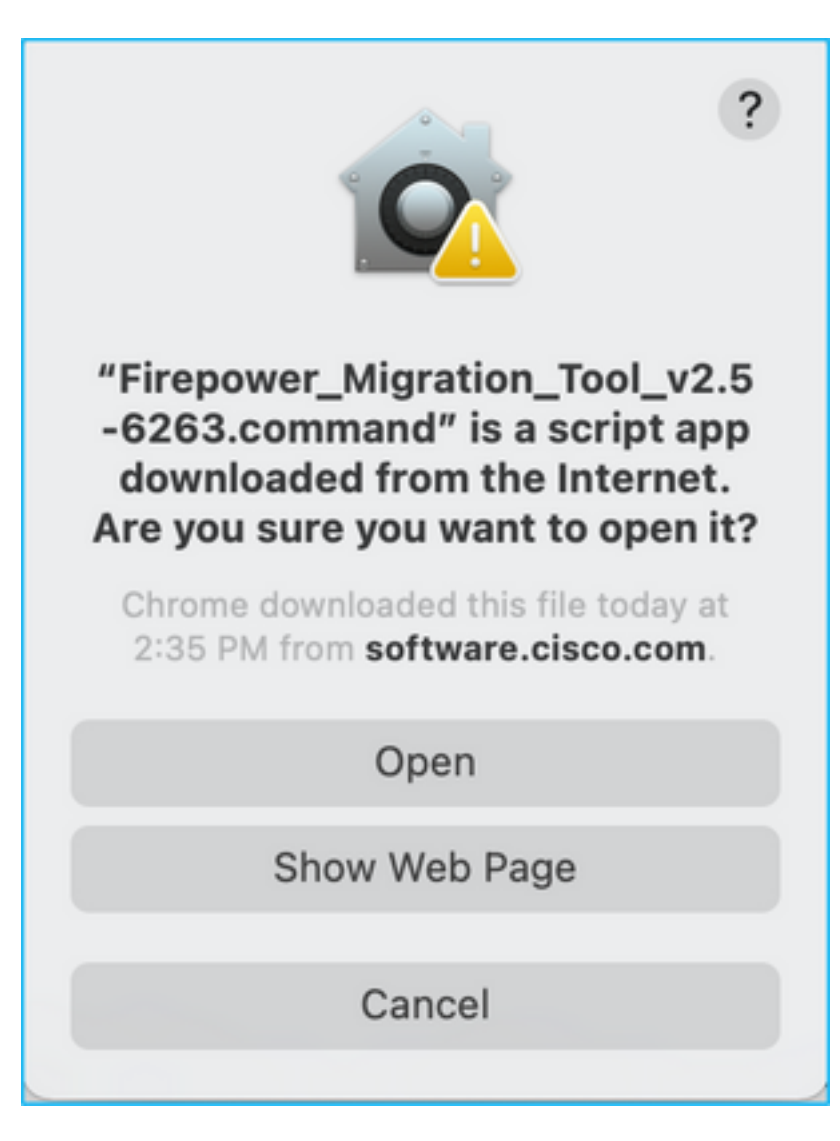

4. A. MACの場合 – ターミナルを使用して、次のコマンドを実行します。

CAROLDSO-M-WGYT:~ caroldso\$ cd Downloads/ CAROLDSO-M-WGYT:Downloads caroldso\$ chmod 750 Firepower\_Migration\_Tool\_v2.5-6263 .command CAROLDSO-M-WGYT:Downloads caroldso\$ ./Firepower\_Migration\_Tool\_v2.5-6263.command [75653] PyInstaller Bootloader 3.x [75653] LOADER: executable is /Users/caroldso/Downloads/Firepower\_Migration\_Tool \_v2.5-6263.command [75653] LOADER: homepath is /Users/caroldso/Downloads [75653] LOADER: homepath is /Users/caroldso/Downloads [75653] LOADER: homepath is /Users/caroldso/Downloads [75653] LOADER: archivename is /Users/caroldso/Downloads/Firepower\_Migration\_Too 1\_v2.5-6263.command [75653] LOADER: archivename is /Users/caroldso/Downloads/Firepower\_Migration\_Too 1\_v2.5-6263.command [75653] LOADER: Cookie found at offset 0x219AE08 [75653] LOADER: Extracting binaries [75653] LOADER: Extracting binaries 127.0.0.1 - - [23/Nov/2021 14:49:47] "GET /inline.318b50c57b4eba3d437b.bundle.js HTTP/1.1" 200 -127.0.0.1 - - [23/Nov/2021 14:49:47] "GET /cui-font.880241c0aa87aa899c6a.woff2 H TTP/1.1" 200 -2021-11-23 14:49:47,999 [INFO | cco\_login] > "EULA check for an user" 127.0.0.1 - - [23/Nov/2021 14:49:48] "GET /assets/cisco.svg HTTP/1.1" 200 -2021-11-23 14:49:48,013 [DEBUG | common] > "session table records count:1" 127.0.0.1 - [23/Nov/2021 14:49:48] "GET /api/eula\_check HTTP/1.1" 200 -127.0.0.1 - [23/Nov/2021 14:49:48] "GET /api/eula\_check HTTP/1.1" 200 -127.0.0.1 - [23/Nov/2021 14:49:48] "GET /assets/icons/login.png HTTP/1.1" 200 -127.0.0.1 - [23/Nov/2021 14:49:48] "GET /assets/images/1.png HTTP/1.1" 200 -127.0.0.1 - [23/Nov/2021 14:49:48] "GET /assets/images/3.png HTTP/1.1" 200 -127.0.0.1 - [23/Nov/2021 14:49:48] "GET /assets/images/3.png HTTP/1.1" 200 -127.0.0.1 - [23/Nov/2021 14:49:48] "GET /assets/images/3.png HTTP/1.1" 200 -127.0.0.1 - [23/Nov/2021 14:49:48] "GET /assets/images/3.png HTTP/1.1" 200 -127.0.0.1 - [23/Nov/2021 14:49:48] "GET /assets/images/3.png HTTP/1.1" 200 -127.0.0.1 - [23/Nov/2021 14:49:48] "GET /assets/images/3.png HTTP/1.1" 200 -127.0.0.1 - [23/Nov/2021 14:49:48] "GET /assets/images/3.png HTTP/1.1" 200 -127.0.0.1 - [23/Nov/2021 14:49:48] "GET /assets/images/3.png HTTP/1.1" 200 -127.0.0.1 - [23/Nov/2021 14:49:48] "GET /assets/images/3.png HTTP/1.1" 200 -127.0.0.1 - [23/Nov/2021 14:49:48] "GET /assets/images/2.png HTTP/1.1" 200 -127.0.0.1 - [23/Nov/2021 14:49:48] "GET /assets/images/2.png HTTP/1.1" 200 -127.0.0.1 - [23/Nov/2021 14:49:48] "GET /assets/images/2.png HTTP/1.1" 200 -127.0.0.1 - [23/Nov/2021 14:49:48] "GET /assets/images/2.png HTTP/1.1" 200 -127.0.0.1 - [23/Nov/2021 14:49:48] "GET /favicon.ico HTTP/1.1" 200 -

4. B. Windowsの場合 – Firepower Migration Toolをダブルクリックして、Google Chromeブラウザ で起動します。

#### 5.図に示すように、ライセンスを受け入れます。

| $\leftarrow \rightarrow \mathbb{C} \ \Omega$ (0) localhost:8888/#/eula                                                                                                    |  |  |  |  |  |  |
|----------------------------------------------------------------------------------------------------|--|--|--|--|--|--|
| Firepower Migration Tool                                                                                                    |  |  |  |  |  |  |
| END USER LICENSE AGREEMENT                                                                                                    |  |  |  |  |  |  |
| This is an agreement between You and Cisco Systems, Inc. or its affiliates ("Cisco") and governs your Use of Cisco Software.<br>"You" and "Your" means the individual or legal entity licensing the Software under this EULA. "Use" or "Using" means to<br>download, install, activate, access or otherwise use the Software. "Software" means the Cisco computer programs and any<br>Upgrades made available to You by an Approved Source and licensed to You by Cisco. "Documentation" is the Cisco user or<br>technical manuals, training materials, specifications or other documentation applicable to the Software and made available to<br>You by an Approved Source. "Approved Source" means (i) Cisco or (ii) the Cisco authorized reseller, distributor or systems<br>integrator from whom you acquired the Software. "Entitlement" means the license detail; including license metric, duration, and<br>quantity provided in a product ID (PID) published on Cisco's price list, claim certificate or right to use notification. "Upgrades"<br>means all updates, upgrades, bug fixes, error corrections, enhancements and other modifications to the Software and backup<br>copies thereof. This agreement, any supplemental license terms and any specic product terms at<br>www.cisco.com/go/softwareterms (collect/vely, the "EULA") govern Your Use of the Software. |  |  |  |  |  |  |
| 1. Acceptance of Terms. By Using the Software, You agree to be bound by the terms of the EULA. If you are entering into this EULA on behalf of an entity, you represent that you have authority to bind that entity. If you do not have such authority or you do not agree to the terms of the EULA, neither you nor the entity may Use the Software and it may be returned to the Approved Source for a refund within thirty (30) days of the date you acquired the Software or Cisco product. Your right to return and refund applies only if you are the original end user licensee of the Software.                                                                                                    |  |  |  |  |  |  |
| 2. License. Subject to payment of the applicable fees and compliance with this EULA, Cisco grants You a limited, non-exclusive and non-transferable license to Use object code versions of the Software and the Documentation solely for Your internal operations and in accordance with the Entitlement and the Documentation. Cisco licenses You the right to Use only the Software You acquire from an Approved Source. Unless contrary to applicable law. You are not licensed to Use the Software on                                                                                                    |  |  |  |  |  |  |
| I have read the content of the EULA and SEULA and agree to terms listed.  Proceed                                                                                                    |  |  |  |  |  |  |

6. Firepower Migration Toolのログインページで、[Login with CCO]リンクをクリックして、シン グルサインオンのクレデンシャルでCisco.comアカウントにログインします。

注: Cisco.comアカウントがない場合は、Cisco.comのログインページで作成します。次の

デフォルトのクレデンシャルでログインします。ユーザ名:adminパスワード :Admin123。

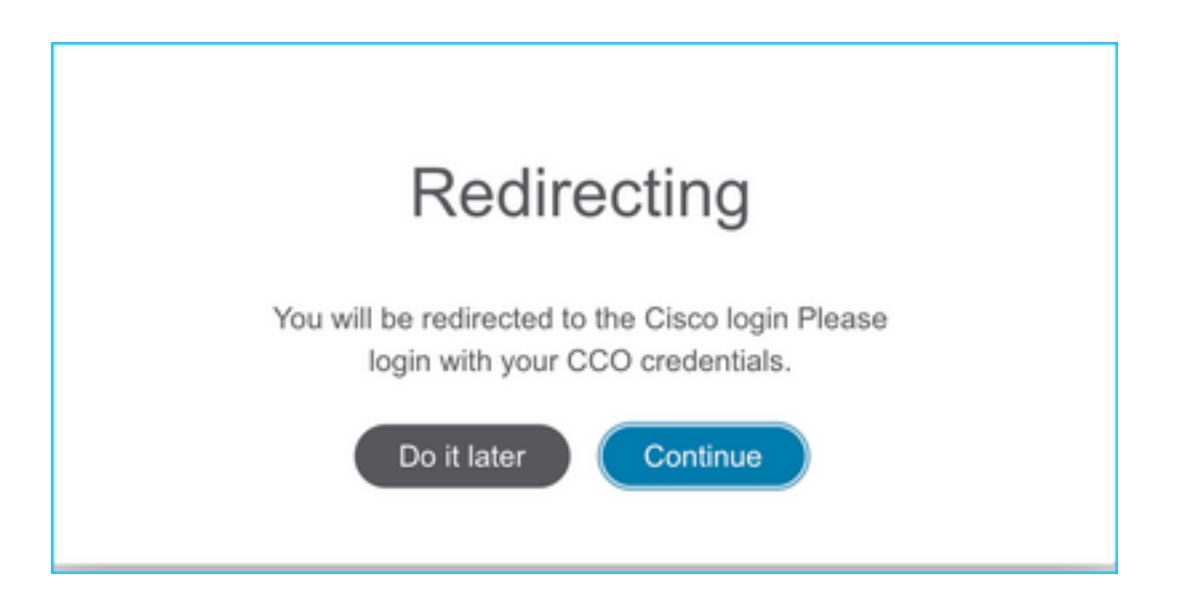

7.ソース構成を選択します。このシナリオでは、Cisco ASA(8.4+)です。

| $\leftarrow \rightarrow$ C $\bigtriangleup$ (i) localhost:8888/#/home |  |  |  |  |  |
|-----------------------------------------------------------------------|--|--|--|--|--|
| Firepower Migration Tool                                              |  |  |  |  |  |
| Select Source Configuration                                           |  |  |  |  |  |
| Source Firewall Vendor                                                |  |  |  |  |  |
| Select Source                                                         |  |  |  |  |  |
| Cisco ASA (8.4+)                                                      |  |  |  |  |  |
| Check Point (r75-r77)                                                 |  |  |  |  |  |
| Check Point (r80)                                                     |  |  |  |  |  |
| Palo Alto Networks (6.1+)                                             |  |  |  |  |  |
| Fortinet (5.0+)                                                       |  |  |  |  |  |
| Cisco ASA (9.2.2+) with FPS                                           |  |  |  |  |  |
|                                                                       |  |  |  |  |  |

8. ASAに接続できない場合は、[Manual Upload]を選択します。または、ASAから実行コンフィギ ュレーションを取得し、管理IPとログインの詳細を入力できます。このシナリオでは、手動アッ プロードが実行されました。

| ← → C ☆ ③ localhost.8888///home                                                                                                    |                                                                                                    | * 0 |  |  |  |  |  |
|----------------------------------------------------------------------------------------------------|----------------------------------------------------------------------------------------------------|-----|--|--|--|--|--|
| CISCO Firepower Migration Tool                                                                                                    |                                                                                                    |     |  |  |  |  |  |
| Extract Cisco ASA (8.4+) Information                                                                                                    |                                                                                                    |     |  |  |  |  |  |
| Extraction Methods                                                                                                    |                                                                                                    |     |  |  |  |  |  |
| Manual Upload                                                                                                    | Connect to ASA                                                                                                    |     |  |  |  |  |  |
| File format is '.cfg' or '.txt'.     For Multi-context upload a show tech.     For Single-context upload show running.     Do not upload hand coded configurations. | Enter the management IP address and connect using admin credentials.     IIP format should be: <ip.port>.     ASA IP Address/Hostname</ip.port> |     |  |  |  |  |  |
| Upload                                                                                                    | Connect                                                                                                    |     |  |  |  |  |  |

**注**:このエラーは、ファイルがサポートされていない場合に表示されます。形式をプレーン テキストに変更してください。(拡張子に.cfgが含まれているにもかかわらずエラーが発生 します)。

| $\overline{\mathbf{x}}$ | Blocked<br>Please upload .txt or .cfg files<br>only | × |  |
|-------------------------|-----------------------------------------------------|---|--|
|-------------------------|-----------------------------------------------------|---|--|

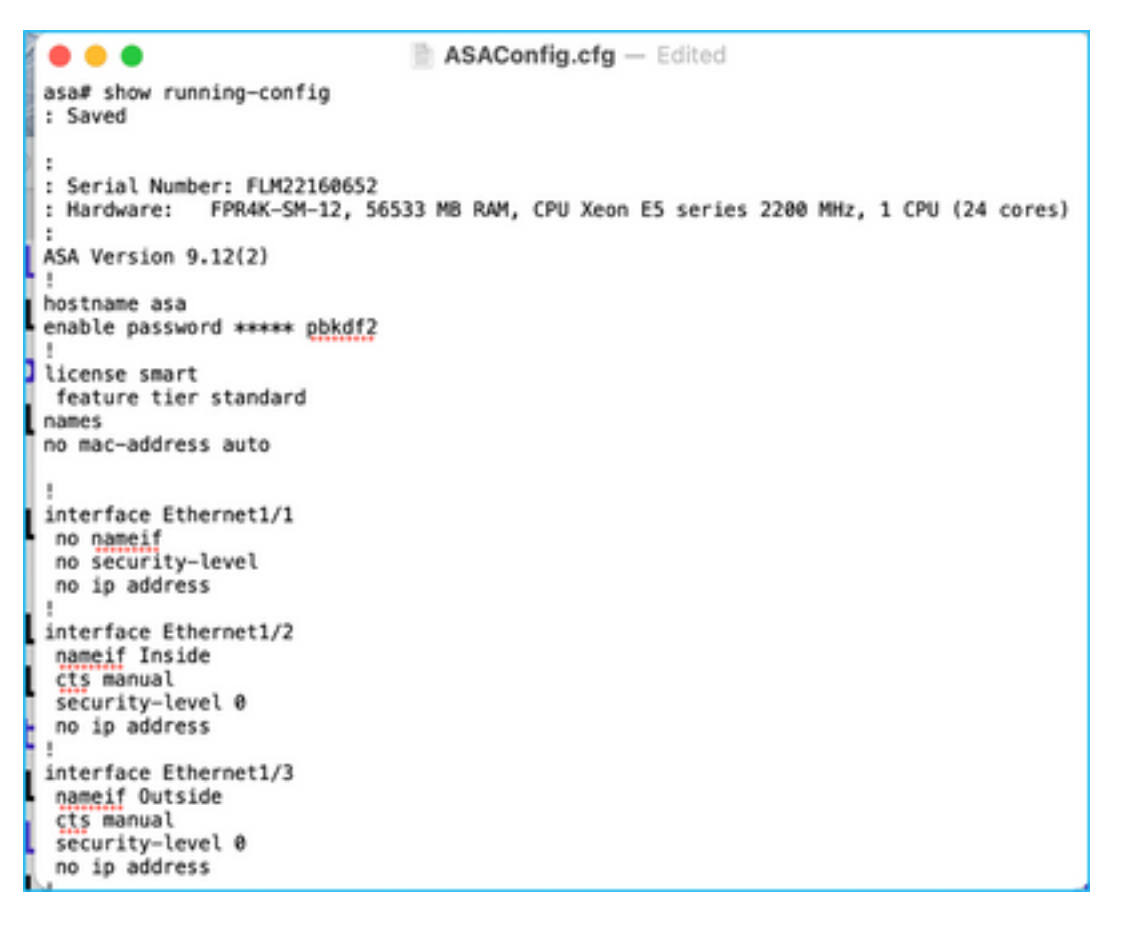

#### 9.ファイルがアップロードされると、図に示すように、要素が解析され、要約が提供されます。

| Firepower Migration Tool                                            |                            |                                  | •                           | 00 |  |  |
|---------------------------------------------------------------------|----------------------------|----------------------------------|-----------------------------|----|--|--|
| Extract Cisco ASA (8.4+) Information O                              |                            |                                  | Source: Cisco ASA (8.4+)    |    |  |  |
| Extraction Methods                                                  | Extraction Methods         |                                  |                             |    |  |  |
| Manual Upload: ASAConfig clg.txt                                    |                            |                                  |                             |    |  |  |
| Context Selection                                                   |                            |                                  | >                           |    |  |  |
| Selected Context: Single Context Mode                               |                            |                                  |                             |    |  |  |
| Parsed Summary                                                      |                            |                                  | ~                           |    |  |  |
| Collect Hitsounts: No. Hitsount information is only available whe   | n connected to a live ASA. | 8                                | 14                          |    |  |  |
| Access Control Lines                                                | Network                    | Oljach                           | Port Organits               |    |  |  |
| 8<br>Lopcar interfaces                                              | 9<br>Daris: Pioves         | 4<br>Network Address Translation | 1<br>588-65-588 VINI Turnes |    |  |  |
| Pre-recration report will be available after selecting the tensors. |                            |                                  |                             |    |  |  |
|                                                                     |                            |                                  |                             |    |  |  |

10. ASA設定の移行先となるFMC IPおよびログインクレデンシャルを入力します。ワークステー ションからFMC IPに到達できることを確認します。

| cisco | Firepower Migration Tool                            |                          | 000 |
|-------|-----------------------------------------------------|--------------------------|-----|
|       | Select Target ()                                    | Source: Cloco ASA (8.4+) |     |
|       | Connect to FMC                                      | ~<br>~                   |     |
|       | PBJC IP Address/Hostname<br>10.106.52.10<br>Connect |                          |     |
|       | Choose FTD                                          | >                        |     |
|       | Select Features                                     | >                        |     |
|       | Rule Conversion/ Process Config                     | >                        |     |
|       |                                                     |                          |     |

|             |          |    |    |     |  | $\times$ |
|-------------|----------|----|----|-----|--|----------|
|             | FM       | СL | 00 | GIN |  |          |
| IP Address/ | Hostname | •  |    |     |  |          |
| 10.106.52   | .10      |    |    |     |  |          |
| Username    |          |    |    |     |  |          |
| 1           |          |    |    |     |  |          |
| Password    |          |    |    |     |  |          |
|             |          |    |    |     |  |          |
|             |          |    |    |     |  |          |
|             |          |    |    |     |  |          |
|             |          |    |    |     |  |          |
|             |          |    |    |     |  |          |

11. FMCが接続されると、その下の管理対象FTDが表示されます。

| alialia<br>cisco | Firepower Migration Tool                                                   |                          |                          |
|------------------|----------------------------------------------------------------------------|--------------------------|--------------------------|
|                  | Select Target 📀                                                            | Gathering details<br>• • | Source: Cisco ASA (8.4+) |
|                  | Connect to FMC                                                             |                          | ~                        |
|                  | FMC IP Address/Hostname 10.108.52.10 Cornect Successfully connected to FMC |                          |                          |
|                  | Choose FTD                                                                 |                          | >                        |
|                  | Select Features                                                            |                          | >                        |
|                  | Rule Conversion/ Process Config                                            |                          | >                        |
|                  |                                                                            |                          |                          |

#### 12. ASA設定の移行を実行するFTDを選択します。

| <br>Select FTD Device                                                                                                    | Proceed without FTD                                                                                                    |
|----------------------------------------------------------------------------------------------------|----------------------------------------------------------------------------------------------------|
| FTD (10.106.52.20) - VMWare (Native)                                                                                        | ~                                                                                                    |
| Prease ensure that the finewall mode configured on the target FTD device is the same as in the uploaded ASA config.<br>FMC. | ration file. The existing configuration of the FTD device on the FMC is erased when you push the migrated configuration to the |
| Proceed                                                                                                    |                                                                                                    |

**注**:FTDデバイスを選択することをお勧めします。選択しない場合、インターフェイス、ルート、サイト間VPN設定は手動で行う必要があります。

| cisco | Firepower Migration Tool                                         | 000                      |
|-------|------------------------------------------------------------------|--------------------------|
|       | Select Target 💿                                                  | Source: Cisco ASA (8.4+) |
|       | Connect to FMC                                                   | >                        |
|       | FMC IP Address/Hostname: 10.106.52.10                            |                          |
|       | Choose FTD                                                       | ~                        |
|       | Select FTD Device     Select FTD Device                          | 6 without FTD            |
|       | Interface, Routes and Site-to-Site VPN Tunnels won't be migrated |                          |
|       | Proceed                                                          |                          |
|       | Select Features                                                  | >                        |
|       | Rule Conversion/ Process Config                                  | >                        |
|       |                                                                  |                          |

13.図に示すように、移行に必要な機能を選択します。

| Select Features           |                                      | ~                               |
|---------------------------|--------------------------------------|---------------------------------|
| Device Configuration      | Shared Configuration                 | Optimization                    |
| 🛃 Interfaces              | Access Control                       | Migrate Only Referenced Objects |
| Ploutes                   | Populate destination security zones  | Citylect Group Search ()        |
| Site-to-Site VPN Tunnels  | Migrate tunnelled rules as Prefiltor |                                 |
| Policy Based (Crypto Map) | VI NAT                               | Inline Grouping                 |
| Route Based (VTI)         | W Network Objects                    | CSMASOM                         |
|                           | Port Objects                         |                                 |
|                           | Time based Objects                   |                                 |
| Proceed                   |                                      |                                 |

14. 「変換の開始」を選択し、FTD構成に関連する要素を入力する事前移行を開始します。

| Rule Conversion/ Process Config                                    |                                              |                             | ~                        |
|--------------------------------------------------------------------|----------------------------------------------|-----------------------------|--------------------------|
| Start Conversion                                                   |                                              |                             |                          |
| 0 parsing errors found. Refer to the pre-migration report for more | details.                                     |                             |                          |
| Please download the Pre-Migration report for a detailed summary    | of the parsed configuration. Download Report |                             |                          |
|                                                                    |                                              |                             |                          |
| 13                                                                 |                                              | 98                          | 30                       |
| Access Control List Lines                                          | Natwo                                        | ork Objects                 | Port Objects             |
|                                                                    |                                              |                             |                          |
|                                                                    |                                              |                             |                          |
| 2                                                                  | 9                                            | 4                           | 1                        |
| Logical Interfaces                                                 | Static Routes                                | Network Address Translation | Site-to-Site VPN Tunnels |
|                                                                    |                                              |                             |                          |

15.前に表示した[Download Report]**をクリック**すると、図に示すように、移行前レポートが表示 されます。

| ← - | > | C | Ô. | ③ File /Users/caroldso/Downloads/pre_migration_report_asa_2021-11-23_09-41-15.html |
|-----|---|---|----|------------------------------------------------------------------------------------|
|-----|---|---|----|------------------------------------------------------------------------------------|

CISCO Pre-Migration Report

Note: Review all contents of this pre-migration report carefully. Unsupported rules will not be migrated completely, which can potentially alter your original configuration, restrict some traffic, or permit unwanted traffic. We reby Firepower Threat Defense after the configuration is successfully migrated.

#### 1. Overall Summary:

A summary of the supported ASA configuration elements that can be successfully migrated to Firepower Threat Defense.

| Collection Method          | Manual                                                                   |
|----------------------------|--------------------------------------------------------------------------|
| ASA Configuration Name     | ASAConfig.cfg.txt                                                        |
| ASA Version                | 9.12(2)                                                                  |
| ASA Hostname               | asa                                                                      |
| ASA Device Model           | FPR4K-SM-12, 56533 MB RAM, CPU Xeon E5 series 2200 MHz, 1 CPU (24 cores) |
| Hit Count Feature          | No                                                                       |
| IP SLA Monitor             | 0                                                                        |
| Total Extended ACEs        | 13                                                                       |
| ACEs Migratable            | 13                                                                       |
| Site to Site VPN Tunnels   | 1                                                                        |
| Logical Interfaces         | 2                                                                        |
| Network Objects and Groups | 98                                                                       |
| Service Objects and Groups | 30                                                                       |
| Static Routes              | 9                                                                        |
| NAT Rules                  | 4                                                                        |

Note: ACEs that are applied outbound or not attached to interfaces using the access-group command are ignored.

# 16.図に示すように、必要に応じてASAインターフェイスをFTDインターフェイスにマッピングします。

|                    |                    | Refresh |
|--------------------|--------------------|---------|
| ASA Interface Name | FTD Interface Name |         |
|                    | Select Interface   |         |
| Ethernet1/2        | GigabitEthernet0/0 | ,       |
| Ethernet1/3        | GigabitEthernet0/1 |         |

17. FTDインターフェイスにセキュリティゾーンとインターフェイスグループを割り当てます。

| cisco | Firepower Migration Tool    |                 |                          |                         |          | (                                          | 000 |
|-------|-----------------------------|-----------------|--------------------------|-------------------------|----------|--------------------------------------------|-----|
|       | Map Security Zones and Inte | erface Groups 📀 |                          | Add 52 & 10 Auto-       | >reate ) | Source: Osce ASA (8.4+)<br>Target FTD: FTD |     |
|       | ASA Logical Interface Name  | FTD Interface   | FMC Security Zones       | FINC Interface Groups   |          |                                            |     |
|       | Inside                      | GipsbilDhemet01 | Eletect Decurity Zone 👻  | Select Interfece Groups | ~        |                                            |     |
|       | Outside                     | GipakiEtrarwi02 | Select Security Zone 🗸 🗸 | Select Interface Groups | ÷        |                                            |     |
|       |                             |                 |                          |                         |          |                                            |     |

A. FMCにセキュリティゾーンとインターフェイスグループがすでに作成されている場合は、必要 に応じて選択できます。

| <ul> <li>Select Security Zone</li> <li>outside</li> <li>inside</li> </ul> |              |            |   |
|---------------------------------------------------------------------------|--------------|------------|---|
| outside<br>inside                                                         | ✓ Select Sec | urity Zone | - |
| inside                                                                    | outside      |            |   |
|                                                                           | inside       |            | H |

B.セキュリティゾーンとインターフェイスグループを作成する必要がある場合は、図に示すよう に[Add SZ & IG]をクリックします。

|                               | Add SZ & IG                                    |                                             |
|-------------------------------|------------------------------------------------|---------------------------------------------|
| Security Zones (SZ) Interface | Groups (IG)<br>Max 48 characters for Interface | Group name. Allowed special characters are+ |
| Interface Groups              | Туре                                           | Actions                                     |
| Inside                        | ROUTED                                         | 8                                           |
|                               |                                                |                                             |
|                               | 0-0of0  ∢ ∢ 1 )⊧                               |                                             |
|                               | Close                                          |                                             |
|                               |                                                |                                             |

C.それ以外の場合は、ASA logical interface\_szとASA logical interface\_igという名前のセキュリテ ィゾーンとインターフェイスグループをそれぞれ作成するAuto-Createオプションを選択できます 。

| Auto-Create                                                                                                    |  |
|----------------------------------------------------------------------------------------------------|--|
| Auto-create maps ASA interfaces to existing FTD security zones and interface groups in FMC that<br>have the same name. If no match is found, the Migration Tool creates a new FTD security zone and<br>interface group with the same name in FMC. |  |
| Select the objects that you want to map to ASA interfaces                                                                                                    |  |
| Security Zones Interface Groups                                                                                                    |  |
| Cancel Auto-Create                                                                                                    |  |
|                                                                                                    |  |

| Firepower Migration Tool   |                                                                                                    |                                                                                                    |                                                                                                    |                                                                                                    |                                                                                                    |
|----------------------------|----------------------------------------------------------------------------------------------------|----------------------------------------------------------------------------------------------------|----------------------------------------------------------------------------------------------------|----------------------------------------------------------------------------------------------------|----------------------------------------------------------------------------------------------------|
| Map Security Zones and Int | erface Groups 💿                                                                                           |                                                                                                    |                                                                                                    |                                                                                                    |                                                                                                    |
|                            |                                                                                                    |                                                                                                    |                                                                                                    | Add SZ & IG                                                                                                    | Auto-Create                                                                                                    |
| ASA Logical Interface Name | FTD Interface                                                                                             | FMC Security Zones                                                                                                    |                                                                                                    | FMC Interface Groups                                                                                                    |                                                                                                    |
| Inside                     | GigabitEthemet0/1                                                                                         | Inside                                                                                                    | ÷                                                                                                    | Inside_ig (A)                                                                                                    | ~                                                                                                    |
| Outside                    | GigabitEthemet0/2                                                                                         | outside                                                                                                    | ~                                                                                                    | Outside_ig (A)                                                                                                    | ~                                                                                                    |
|                            | Firepower Migration Tool<br>Map Security Zones and Int<br>ASA Logical Interface Name<br>Inside<br>Outside | Firepower Migration Tool Map Security Zones and Interface Groups   ASA Logical Interface Name FTD Interface Inside GigabitEthemet0/1 Outside GigabitEthemet0/2 | Firepower Migration Tool Map Security Zones and Interface Groups    ASA Logical Interface Name FTD Interface FMC Security Zones Inside GigabitEthemet0/1 inside Outside GigabitEthemet0/2 outside | Firepower Migration Tool         Map Security Zones and Interface Groups ()         ASA Logical Interface Name       FTD Interface         Inside       GigabitEthemetb/1         Unside       GigabitEthemetb/2         Outside       GigabitEthemetb/2 | Firepower Migration Tool         Map Security Zones and Interface Groups ()         Add SZ & IG         Add SZ & IG         Add SZ & IG         Inside       FMC Interface Groups         Inside       Gigabilithemeti/1         Inside       Gigabilithemeti/2         Outside       Gigabilithemeti/2 |

#### 18.作成された各FTD要素を確認および検証します。図に示すように、アラートは赤で表示されま す。

| 5e     | lect all 13 entri | m Seinchet 0/15       |         |         |      |      |             |      |                                         | O, Search |           |
|--------|-------------------|-----------------------|---------|---------|------|------|-------------|------|-----------------------------------------|-----------|-----------|
|        |                   |                       |         | SOURCE  |      |      | DESTINATION |      |                                         |           |           |
| •      | •                 | Name                  | Zone    | Network | Port | 2010 | Network     | Post | State .                                 | Action    | ACE Court |
|        |                   | Q.                    | 9       | Q       | Q.   | 9    | 9           | Q,   | 9                                       | T Q       | Q         |
| 0      | 1                 | Outside_access_in_#1  | tubide  | any .   | ANY  | ANY  | -           | -    |                                         | Nor       | 1         |
|        | 2                 | Outside_access_in_#2  | eutride | any     | AMY  | 1007 | _           | -    | V 9 6 8                                 | Aller     | 1         |
|        | 3                 | Outside_access_in_#3  | eutside | any     | ANY  | ANY  | -           |      | ■ < < < < < < < < < < < < < < < < < < < | Nor       | 2         |
|        | 4                 | Outside_access_in_Fil | outside | any     | ANY  | 4807 |             |      | 🛡 🗸 🔍 🖻                                 | Alter     | 4         |
|        | 5                 | Outside_access_in_#5  | eutoide | any .   | ANY  | ABCY |             | _    | ■ <b>~</b> 9 6 6                        | Nex       | 3         |
| 0      | 6                 | Outside_access_in_#6  | outside | any     | ANY  | 4867 |             |      | 🗩 🗸 🤤 🖻                                 | Non       | 2         |
|        | 7                 | Outside_access_in_#7  | outside | 879     | ANY  | ANY  |             |      | 🗩 🗸 🤤 🖻                                 | Nor       | 3         |
|        | 8                 | Outside_access_in_#8  | eutside | 879     | ANY  | ANY  |             |      | • • • • • B                             | Non       | 1         |
|        | 9                 | Outside_access_in_#9  | outside | any     | AMY  | ANY  | _           |      | ● ✓ % % B                               | Alter     | 4         |
|        | 10                | Outside_access_in_#10 | 0.45.00 | any     | ANY  | ANY  |             |      | 🗩 🗸 🔍 🖯                                 | Aller     | 7         |
|        | 11                | Outside_access_in_#11 | outside | any     | ANCY | ANY  |             |      | 🗩 🗸 🔍 🕒 🖻                               | Nor       | 2         |
| 0      | 12                | Outside_access_in_#12 | outside | any     | ANY  | 4809 |             |      | • 🗸 9, 9, 8,                            | Aller     | 1         |
| page 1 | to 13 of 13       | ie e Page 1 of 1      | * H     |         |      |      |             |      |                                         |           |           |

19.ルールを編集する場合は、図に示すように移行アクションを選択できます。ファイルとIPSポリシーを追加するFTD機能は、この手順で実行できます。

| ACP      | Pre-filter | s Selected: 13 / 13  | Actions           |        |
|----------|------------|----------------------|-------------------|--------|
|          |            | 3 Gelected. 137 13   | MIGRATION ACTIONS | SOURCE |
| <b>v</b> | #          | Name                 | Do not migrate    | twork  |
|          |            | Q                    | RULE ACTIONS      |        |
| <b>v</b> | 1          | Outside_access_in_#1 | File Policy       | _      |
| <b>V</b> | 2          | Outside_access_in_#2 | The Folloy        |        |
| <b>v</b> | 3          | Outside_access_in_#3 | IPS Policy        |        |
| <b>v</b> | 4          | Outside_access_in_#4 | Log               |        |
| <b>v</b> | 5          | Outside_access_in_#5 | Rule Action       |        |
| <b>v</b> | 6          | Outside_access_in_#6 | outside any       |        |
|          |            |                      |                   |        |

**注**:FMCにすでにファイルポリシーが存在する場合は、図に示すように設定されます。 IPSポリシーとデフォルトポリシーについても同様です。

|                      |               | × |
|----------------------|---------------|---|
|                      | File Policy   |   |
| Select File Policy * |               |   |
|                      |               | ^ |
| eicar                |               |   |
| None                 |               |   |
|                      | Cancel Select |   |
|                      |               |   |
|                      |               |   |

ログの設定は、必要なルールに対して行うことができます。FMC上に存在するsyslogサーバ設定 は、この段階で選択できます。

|     |                                                                  | × |
|-----|------------------------------------------------------------------|---|
|     | Log                                                              |   |
|     | og at the beginning of connection<br>og at the end of connection |   |
| Sen | d connection events to:                                          |   |
|     | Syslog                                                           |   |
|     | $\sim$                                                           |   |
|     | Cancel Save                                                      |   |
|     |                                                                  |   |
|     |                                                                  |   |

選択したルールアクションは、各ルールに応じて強調表示されます。

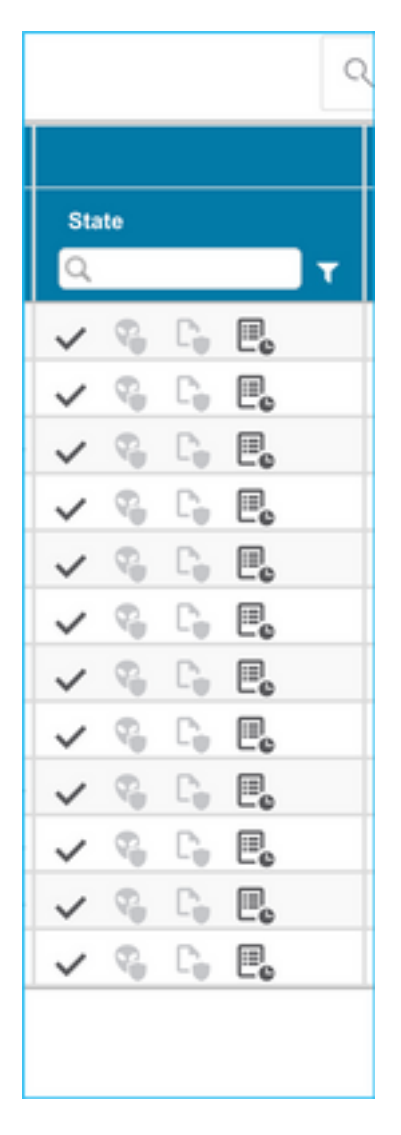

20.同様に、NAT、ネットワークオブジェクト、ポートオブジェクト、インターフェイス、ルート 、VPNオブジェクト、サイト間VPNトンネル、およびその他の要素は、設定に従って手順ごとに 確認できます。

# **注**:事前共有キーはASA設定ファイルにコピーされないため、図に示すようにアラートが通知されます。「アクション」>「事前共有キーの更新」を選択して値を入力します。

| -disclo-<br>cisco | Firepower Migration Tool                                                                                                    |                                                           | 000 |
|-------------------|----------------------------------------------------------------------------------------------------|-----------------------------------------------------------|-----|
|                   | Optimize, Review and Validate Configuration 💿                                                                                                    | Source: Cisco ASA (8.4+)<br>Target FTD: FTD               |     |
|                   | Access Control NAT Network Objects Port Objects Interfaces Routes VPN Objects Stato State VPN Turnels                                                                                                    |                                                           |     |
|                   | Select all 1 entries Selected: 1/1 Actions V Loss                                                                                                    | O, Search                                                 | ±   |
|                   | Image: Construction of the second second s | ion Type Protoclad Networks<br>PNI Cent Source Net Remote | Net |
|                   | Q.         Update Pre-shared Key         Q.         Q.         Q.           (2) 1         Outside         Image mean         Uptate:         Bed2         max. Herd2 price, 1         AESIS6AES110 AESIS15.                                                                                                    |                                                           |     |
|                   |                                                                                                    |                                                           |     |
|                   |                                                                                                    |                                                           |     |
|                   |                                                                                                    |                                                           |     |
|                   |                                                                                                    |                                                           |     |
|                   |                                                                                                    |                                                           |     |
|                   |                                                                                                    |                                                           |     |
|                   |                                                                                                    |                                                           |     |
|                   |                                                                                                    |                                                           |     |
|                   |                                                                                                    |                                                           |     |
|                   |                                                                                                    |                                                           |     |
| 50 ¥;             | erpage 1to 1of 1 (+ + Page 1 of 1 + +)                                                                                                    |                                                           |     |
|                   | Update the Phy-Shared Key/PRI Cartificate column highlighted in Yulion for each VPN kinnel rows under Site-to-Site VPN Tunnels tab to validate and proceed with migration.                                                                                                    |                                                           |     |
|                   | For applicing Reg. clost fors.                                                                                                    |                                                           |     |
|                   |                                                                                                    |                                                           |     |
|                   |                                                                                                    |                                                           |     |
|                   | Undate Pre-Shared Key X                                                                                                    |                                                           |     |
|                   | opuale Fie-Onared Key                                                                                                    |                                                           |     |
|                   |                                                                                                    |                                                           |     |
|                   | Des Charad Kay IVE-2                                                                                                    |                                                           |     |
|                   | Pre-Shared Key IKEV2                                                                                                    |                                                           |     |
|                   |                                                                                                    |                                                           |     |
| · `               |                                                                                                    |                                                           |     |
|                   |                                                                                                    |                                                           |     |
|                   | Canaal                                                                                                    |                                                           |     |
|                   | Cancer                                                                                                    |                                                           |     |
|                   |                                                                                                    |                                                           |     |

21.最後に、図に示すように、画面の右下にある[Validate]アイコンをクリックします。

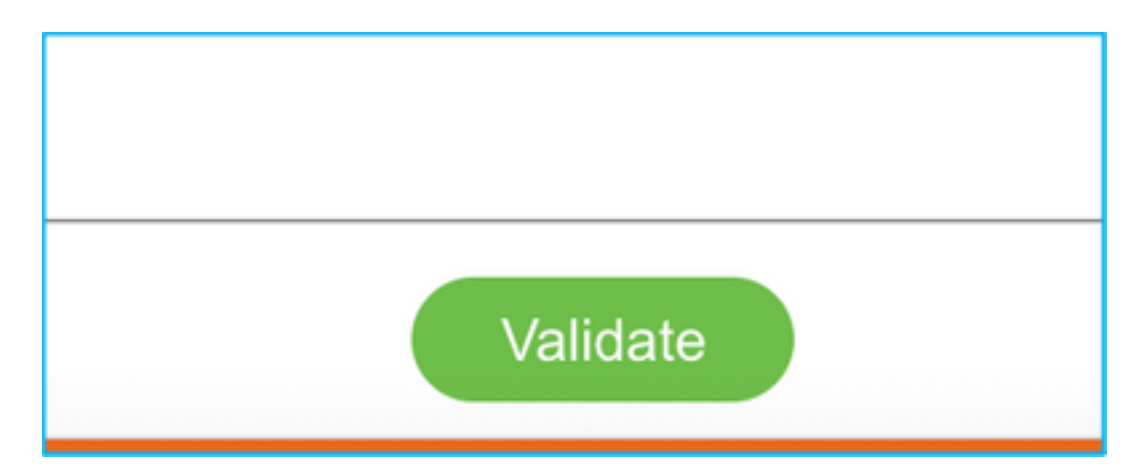

22.検証が成功したら、図に示すように[Push Configuration]をクリックします。

|                                 | Validatior                      | n Status                              | ×                             |
|---------------------------------|---------------------------------|---------------------------------------|-------------------------------|
|                                 | Succes                          | sfully Validated                      |                               |
| Validation Summary (Pre-push)   |                                 |                                       |                               |
| 13<br>Access Control List Lines | 3<br>Network                    | 7<br>: Objects                        | 14<br>Port Objects            |
| 2<br>Logical Interfaces         | 9<br>Static Routes              | 4<br>Network Address Translation      | 1<br>Site-to-Site VPN Tunnels |
| Note: The configuration         | on on the target FTD device FTD | (10.106.52.20) will be overwritten as | a part of this migration.     |

#### PUSHING

0% Complete

Push In progress. Refer FMT Terminal to monitor the migration status.

| ← → C O O localhost.8558/#/home                       |                                                                           |                            | x) 🖉 🕯                                     | 🗈 🕫 👼 💿 🛪 🎂 (lipdate 🖠     |  |
|-------------------------------------------------------|---------------------------------------------------------------------------|----------------------------|--------------------------------------------|----------------------------|--|
| cisco Firepower Migration Tool                        |                                                                           |                            |                                            | 000                        |  |
| Complete Migration  Migration Status Migration Status | PUSHING<br>30% Complete<br>Public progress. Rafer F1<br>migration states. | MT Terminal to monitor the | Source: Case ASA (B.4*)<br>Target FTD: FTD |                            |  |
| Next Step - Login to FMC to deploy the policy to FTD. |                                                                           | Opennetation is            |                                            | Expand panel to show video |  |
| Live Connect:                                         |                                                                           |                            |                                            |                            |  |
| Migration Summary (Post Push)                         |                                                                           |                            |                                            |                            |  |
| 13                                                    |                                                                           | 37                         | 14<br>Part Olyanta                         |                            |  |
| Access Control List Lines                             | Kolar                                                                     | oh Otjada                  |                                            |                            |  |
| 2                                                     | 9                                                                         | 4                          |                                            | 1                          |  |

#### 23.移行が成功すると、表示されるメッセージが画像に表示されます。

| cisco | Firepower Migration Tool                                                                                |                    |                          |                                      |                                             | 000 |  |  |  |  |
|-------|----------------------------------------------------------------------------------------------------|--------------------|--------------------------|--------------------------------------|---------------------------------------------|-----|--|--|--|--|
|       | Complete Migration O                                                                                    |                    | - V - )                  |                                      | Source: Cisco ASA (8.4+)<br>Target FTD: FTD |     |  |  |  |  |
|       | Migration Status                                                                                        |                    | Optimization Statu       | Optimization Status                  |                                             |     |  |  |  |  |
|       | Migration is complete, policy is pushed to FMC.<br>Next Dap - Login to FMC to deploy the policy to FTD. |                    | ACL Optim                | station is not applied for this migr | ston.                                       |     |  |  |  |  |
|       | Live Connect:                                                                                           |                    |                          |                                      |                                             |     |  |  |  |  |
|       | Selected Context: Single Context Mode                                                                   |                    |                          |                                      |                                             |     |  |  |  |  |
|       | Migration Summary (Post Push)                                                                           |                    |                          |                                      |                                             |     |  |  |  |  |
|       |                                                                                                    |                    |                          |                                      |                                             |     |  |  |  |  |
|       | 13                                                                                                    |                    | 37                       |                                      | 14                                          |     |  |  |  |  |
|       | Access Control List Lines                                                                               | Net                | work Objects             |                                      |                                             |     |  |  |  |  |
|       |                                                                                                    |                    |                          |                                      |                                             |     |  |  |  |  |
|       |                                                                                                    | 0                  |                          |                                      |                                             |     |  |  |  |  |
|       | Z                                                                                                    | 9                  | 4                        |                                      | 1                                           |     |  |  |  |  |
|       | Logical Interfaces                                                                                      | Static Routes      | Network Address Translat | on                                   | Site-to-Site VPN Tunnels                    |     |  |  |  |  |
|       |                                                                                                    |                    |                          |                                      |                                             |     |  |  |  |  |
|       | Please download the Post-Push migration report for a detailed summa                                     | IN Download Report |                          |                                      |                                             |     |  |  |  |  |
|       |                                                                                                    |                    |                          |                                      |                                             |     |  |  |  |  |
|       |                                                                                                    |                    |                          |                                      |                                             |     |  |  |  |  |
|       |                                                                                                    |                    |                          |                                      |                                             |     |  |  |  |  |
|       |                                                                                                    |                    |                          |                                      |                                             |     |  |  |  |  |

**注**:移行に失敗した場合は、[Download Report]をクリックし**て、移行**後レポートを表示します。

| Complete Migration O                                                                                                    | Source: Ceco ASA (8.4+)<br>Target FTD: FTD                                                                             |
|----------------------------------------------------------------------------------------------------|----------------------------------------------------------------------------------------------------|
| Migration Status                                                                                                    | Optimization Status                                                                                                    |
| Migration Unsuccessfull           Internal Server Error.           Please refer logs for more details.           Download Report           Contact Support | ACL Optimization is successful but due to migration failure the<br>refined optimized policy cannot be deployed to FMC. |

## 確認

ここでは、設定が正常に機能しているかどうかを確認します。

FMCの検証

1. [Policies] > [Access Control] > [Access Control Policy] > [Policy Assignment]に移動し、選択 したFTDが入力されていることを確認します。

| Ove  | rview Analysis                                                                                                    | Policies Do          | vices Objects    | AMP Int    | teligence               |                  |                |              |                  |            |       |            |                     |                      | eploy System H      | ielp + an   | imin v   |
|------|----------------------------------------------------------------------------------------------------|----------------------|------------------|------------|-------------------------|------------------|----------------|--------------|------------------|------------|-------|------------|---------------------|----------------------|---------------------|-------------|----------|
| Aco  | cas Control + Aco                                                                                                    | tas Control N        | etwork Discovery | Applicatio | n Detectors Correla     | tion Actions     |                |              |                  |            |       |            |                     |                      |                     |             |          |
| FTI  | ID-Mig-ACP-1637743796 Count Count Co |                      |                  |            |                         |                  |                |              |                  |            |       |            |                     |                      |                     |             |          |
| real | ter Peliny: Distant.                                                                                                    | SALAR PRODUCT        |                  |            | SSL Policy: (           | NACH             |                |              | Identity Policy: | Date:      |       |            |                     |                      |                     |             |          |
|      |                                                                                                    |                      |                  |            |                         |                  |                |              |                  |            |       |            |                     | Te Interte           | na Satinga ( 🛅 Pari | cy Autopers | ente (1) |
|      | Security Inte                                                                                                    | ligence MTTP Is      | esponses Loggin  | g Adveno   | ed                      |                  |                |              |                  |            |       |            |                     |                      |                     |             |          |
|      | Filter by Device                                                                                                    | Search Rules         |                  |            |                         |                  |                |              |                  |            |       |            | X D Show            | Rule Conflicts Id    | A ALI CAMPON        | ON          | al Rule  |
|      | Name                                                                                                    | Source Zones         | Dest Zones       | Source Heb | m Dest Networks         | VLAN Tage        | Users          | Applications | Source Parts     | Dest Perfs | Ultra | Seurce SCT | Dert SCT            | Action               |                     |             | •        |
| -    | Handalory - FTD-H                                                                                                    | g-ACP-1637743794     | # E-D            |            |                         |                  |                |              |                  |            |       |            |                     |                      |                     |             |          |
| 194  | re are no rules in this                                                                                                    | section. And have or | ARD CARDENY      |            | Policy Assignments      |                  |                |              |                  |            |       | 7 ×        |                     |                      |                     |             |          |
| - 1  | Default - FTD-Hig-A                                                                                                    | CP-1437743794 (1     | -13)             | _          | Targeted Devices        |                  |                |              |                  |            |       |            |                     |                      |                     |             |          |
| 1    | Outside_second_in,                                                                                                    | * Toron              | 104              | Suit       | Select devices to which | you want to appl | ly this parky. |              |                  |            |       |            | Any                 | of Allow             | 00.85               | 12+         | / 0      |
| 2    | Outskie_access_in                                                                                                    | A Transfer           |                  | Barr       | Available Devices       |                  |                |              | Selected Dr      | evices     |       |            |                     | of Allow             | 800.85              | 18+         | 18       |
| з    | Outside access in                                                                                                    | # 1_ DATE #          | 104              | Sharry .   | Garde by rame o         | r value          |                | _            | 18100            |            |       | 0          | ANY                 | Alter .              | 000.85              | 18+         | 10       |
| 4    | Outside access in                                                                                                    | A                    |                  | (8) MY     | E IONE (FL.S)<br>E MOPS |                  |                |              |                  |            |       |            |                     | of Allow             | 00.80               |             | 20       |
|      |                                                                                                    |                      |                  |            |                         |                  |                | Add to Par   | Impected 0       | levices    |       |            |                     |                      |                     |             |          |
| 5    | Outers, annue, a                                                                                                    | e 🚠 ontoite          |                  | 10 mr      |                         |                  |                |              |                  |            |       |            |                     | of Allow             | 00.81               | : H +       | 2.8      |
| ٠    | Outsite_access_ite                                                                                                    | A TO ONLY            |                  | 8 mr       |                         |                  |                |              |                  |            |       |            |                     | w <sup>2</sup> Allow | 00.85               | : H +       | 2.8      |
|      |                                                                                                    | · · · ·              |                  |            |                         |                  |                |              |                  |            |       |            | - 13 of 13 roles 14 | < Page 1             |                     | n per pape  | 100 -    |
|      |                                                                                                    |                      |                  |            |                         |                  |                |              |                  |            | 04    | Cartost    |                     |                      |                     |             |          |

注:移行アクセス制御ポリシーの名前には、プレフィックスFTD-Mig-ACPを使用します。 ステップ2.8でFTDを選択しなかった場合は、FMCでFTDを選択する必要があります。

2.ポリシーをFTDにプッシュします。図に示すように、[Deploy] > [Deployment] > [FTD Name] > [Deploy]に移動します。

| Overview | Analysis Policies Devices Objects AMP Intelligence |                      |        |       |                       |         | 0, Deploy System | Holp v admin v     |
|----------|----------------------------------------------------|----------------------|--------|-------|-----------------------|---------|------------------|--------------------|
|          |                                                    |                      |        |       |                       |         | Deployment       | Deployment History |
| O Bear   | unico destre rama hora cheman, neuro or ablan      |                      |        |       |                       |         |                  | Espiry             |
|          | Device                                             | Inspect Interruption | Tape   | Group | Last Deploy Time      | Presiew | Status           |                    |
| > 0      | 10.88.171.31                                       | ≁ ¥m                 | PTD    |       | Nov 23, 2021 11:24 PM | 53      | Pending          |                    |
| > 0      | NG2PS                                              |                      | Senser |       |                       | 3.      | Pending          |                    |
| > D      | FTD                                                | 🗢 Van                | PTD    |       | Nov 23, 2021 11:17 PH | 3       | Completed        |                    |
|          |                                                    |                      |        |       |                       |         |                  |                    |

## Firepower移行ツールに関連する既知のバグ

- Cisco Bug ID <u>CSCwa56374</u> FMTツールがゾーンマッピングページでハングし、メモリ使用 率が高い
- Cisco Bug ID <u>CSCvz88730</u> FTDポートチャネル管理インターフェイスタイプのインターフェイスプッシュ障害
- Cisco Bug ID <u>CSCvx21986</u> ターゲットプラットフォームへのポートチャネル移行 仮想 FTDはサポートされていません
- Cisco Bug ID <u>CSCvy63003</u> FTDがすでにクラスタに属している場合、移行ツールはインターフェイス機能を無効にする必要があります
- Cisco Bug ID <u>CSCvx08199</u>: アプリケーション参照が50を超える場合、ACLを分割する必要 があります

## 関連情報

- ・ファイアウォール移行ツールによるASAファイアウォールの脅威防御への移行
- ・<u>テクニカル サポートとドキュメント Cisco Systems</u>